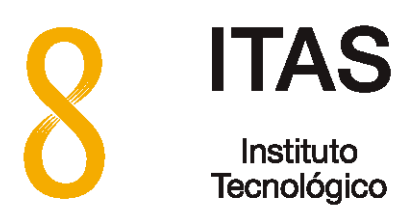

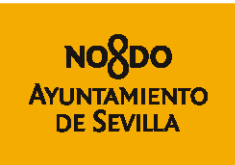

## Horde 5.1.5 Manual de usuario

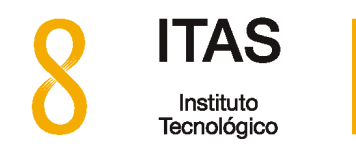

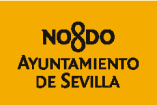

| 1 | Acceso al Sistema Webmail3                                                                                                  |               |  |  |  |
|---|----------------------------------------------------------------------------------------------------|---------------|--|--|--|
| 2 | Configuración para acceso directo a la bandeja de entrada 4                                                                 |               |  |  |  |
| 3 | Leer los mensajes de correo electrónico3.1Desactivar la vista previa3.2Ordenación de la lista de mensajes                   | 6<br>         |  |  |  |
| 4 | Borrar los mensajes de correo electrónico                                                                                   | 8             |  |  |  |
| 5 | Escribir y enviar correos electrónicos                                                                                      | 10            |  |  |  |
| 6 | Creación de carpetas en un buzón de correo                                                                                  | 12            |  |  |  |
| 7 | <ul> <li>La aplicación de Contactos</li> <li>7.1 Crear un nuevo contacto</li> <li>7.2 Crear listas de contactos.</li> </ul> | <b>14</b><br> |  |  |  |
| 8 | Crear filtros para el correo electrónico                                                                                    | 19            |  |  |  |

0

Instituto Tecnológico del Ayuntamiento de Sevilla - ITAS

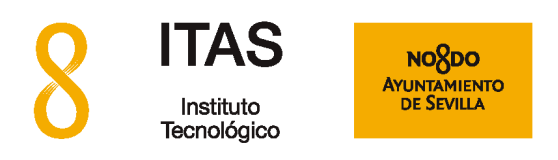

### Acceso al Sistema Webmail

Con un navegador (Internet Explorer, Chrome, Firefox u otros) abra la página https://webmail.sevilla.org. Escriba su dirección de correo electrónico y contraseña y pulse en el botón "Iniciar sesión".

| Usuario<br>webmaster@interoutepymes.net |   |
|-----------------------------------------|---|
| Contraseña                              |   |
| Modo                                    |   |
| Automático                              | - |
| Español                                 | • |
| Iniciar sesión                          |   |

Una vez validado el usuario y la contraseña aparecerá la siguiente pantalla:

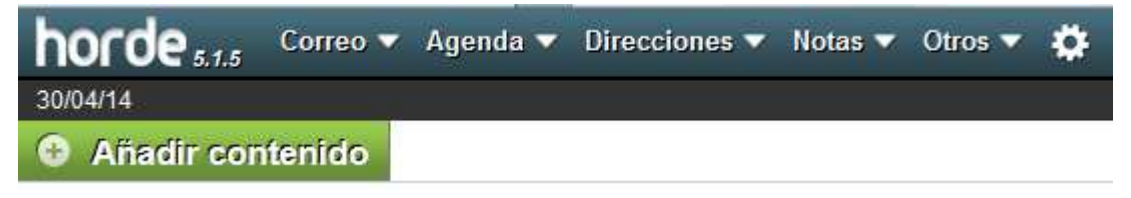

En el caso de que ya tenga mensajes en su buzón, la pantalla inicial mostrará esta configuración:

|                | horde 5.1.5 Correo 🔻                        | Agenda 🔻   | Direcciones 🔻 Notas 🔻  | Otros 🔻 🏟 |
|----------------|---------------------------------------------|------------|------------------------|-----------|
|                | 30/04/14                                    |            |                        |           |
|                | Redactar                                    | C Actualiz | zar                    |           |
|                | 🖄 Entrada (2)                               |            | De                     | Asunto 💌  |
|                | 🗙 Spam                                      | 🔁 📾 👗      | hostmaster@sevilla.org | test1     |
|                |                                             | . 🔍 🖾 🔔    | hostmaster@sevilla.org | test2     |
|                | Acc. de carpeta 💌                           |            |                        |           |
|                |                                             |            |                        |           |
| Instituto Tecr | nológico del Ayuntamiento de Sevilla - ITAS |            |                        | 3 de 23   |
| Versión 1.0    | Fecha:2-5-2014                              | (1)        |                        |           |
|                |                                             |            |                        |           |

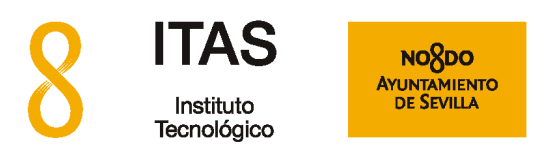

# 2 Configuración para acceso directo a la bandeja de entrada

El siguiente paso permite acceder directamente a la bandeja de entrada del buzón una vez validado el usuario y la contraseña.

Una vez haya entrado en el sistema, haga clic en la rueda dentada arriba a la derecha, luego en "**Opciones**" y por último en "**Globales**":

| horde 5.1.5         | Correo 🕶 | Agenda 🔻 🛛 | Direcciones 🔻 Notas 🔻  | Otros 🔻 | *                            |             |
|---------------------|----------|------------|------------------------|---------|------------------------------|-------------|
| 30/04/14            |          |            |                        |         | Opciones 🔹 🕨                 | Globales    |
| Redactar            |          | G Actualiz | аг                     |         | Conmutar registro de alertas | Agenda      |
| 🖄 Entrada (2)       |          |            | De                     | Asunto  | Ayuda                        | Contraseña  |
| 🔊 Spam              |          |            | hostmaster@sevilla.org | test1   |                              | Correo      |
|                     |          |            | hostmaster@sevilla.org | test2   |                              | Direcciones |
| 🚞 Acc. de carpeta 🔻 |          |            |                        |         |                              | Filtros     |
| Carp Virtuales      |          |            |                        |         |                              | Notas       |

Ahora pulse sobre el enlace "Mostrar Opciones", debajo de "Otra información"

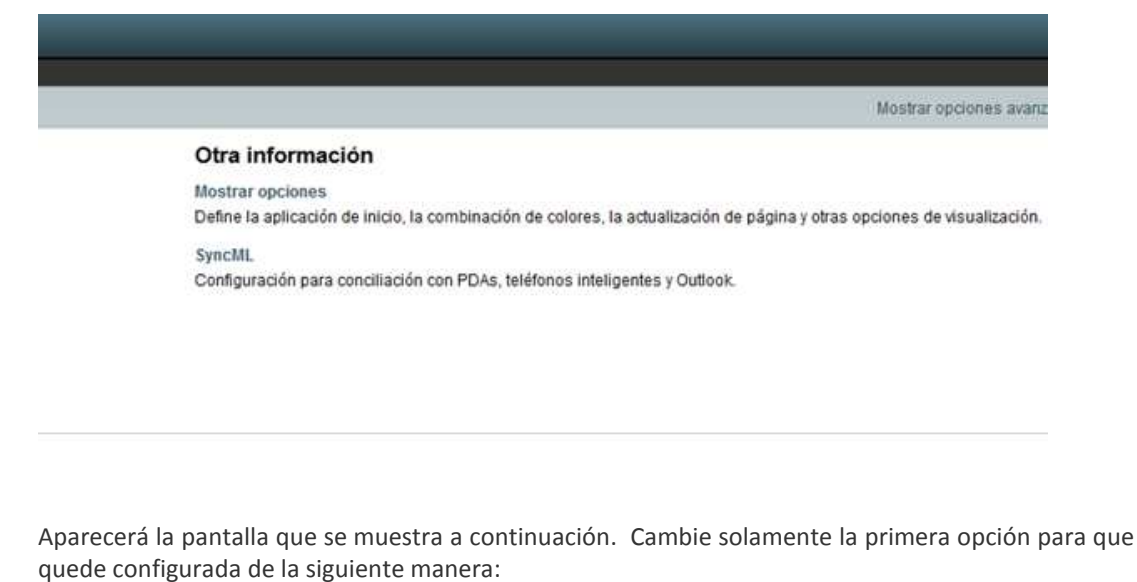

:)

Instituto Tecnológico del Ayuntamiento de Sevilla - ITAS

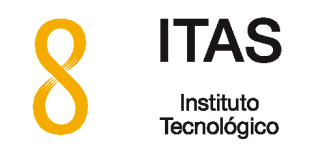

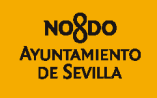

| horde 5.1.5                     | Correo 🔻        | Agenda 🔻         | Direcciones 🔻          | Notas 🔻 | Otros 🔻 | \$ |
|---------------------------------|-----------------|------------------|------------------------|---------|---------|----|
| 30/04/14                        |                 |                  |                        |         |         |    |
| Globales                        |                 |                  |                        |         |         |    |
|                                 |                 |                  |                        |         |         |    |
| Mostrar opcion                  | les             |                  |                        |         |         |    |
| ¿Qué aplicación deb<br>Correo 💽 | iería mostrar l | Horde al iniciai | r la sesión?           |         |         |    |
| Seleccione cu comb              | inoción de co   |                  |                        |         |         |    |
| Ber emisión                     | mación de co    | iores.           |                        |         |         |    |
|                                 | ortol           |                  |                        |         |         |    |
| Actualizar vista del p          |                 |                  |                        |         |         |    |
| Cada 5 minutos                  | T de la inc     |                  |                        |         |         |    |
| Anchura dei menu H              | orde de la izq  | ulerda.          |                        |         |         |    |
| 210                             |                 |                  |                        |         |         |    |
| Actualizar elementos            | de menú din     | ámicos:          |                        |         |         |    |
| Cada 5 minutos                  | •               |                  |                        |         |         |    |
| 🔽 ¿Definir claves de            | e acceso para   | la mayoría de    | los vínculos?          |         |         |    |
| Guardar Des                     | hacer cambio    | s Volver a       | a la pantalla principa | al      |         |    |
|                                 |                 |                  |                        |         |         |    |

Finalmente pulse sobre el botón "**Guardar**" para almacenar los cambios. Aparecerá un mensaje en verde confirmado que sus cambios fueron grabados con éxito.

| 0 | Se han actualizado sus opciones. | 8 |  |
|---|----------------------------------|---|--|
|   |                                  |   |  |

A continuación salga del sistema Webmail haciendo clic sobre la flecha en la esquina superior derecha en la ventana principal de la aplicación. La próxima vez que entre en el sistema Webmail le mostrará directamente la bandeja de entrada de su correo electrónico.

:)

Instituto Tecnológico del Ayuntamiento de Sevilla - ITAS

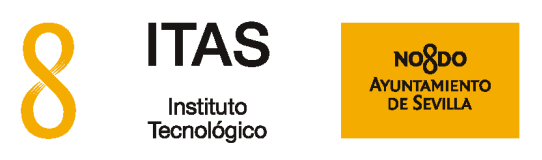

# 3

### Leer los mensajes de correo electrónico

Existen distintas formas de leer su correo, puede configurarlo de la manera que más le convenga y luego los cambios quedarán grabados automáticamente cuando cierre la aplicación de Webmail.

Por defecto los mensajes se muestran como se indica a continuación.

- Un único clic sobre un mensaje de la lista de mensajes muestra su contenido en la parte inferior de la ventana principal (vista previa)
- Un doble clic sobre el mensaje hace que éste se abra en una nueva ventana.

| horde 5.1.5 Correo V                                                                                                    | Agenda 🔻 Direcciones 👻 Notas 👻                                                                                                    | Otros 🔻 🌞               |  |  |  |  |  |
|----------------------------------------------------------------------------------------------------|----------------------------------------------------------------------------------------------------|-------------------------|--|--|--|--|--|
| 30/04/14                                                                                                    |                                                                                                    |                         |  |  |  |  |  |
| Redactar                                                                                                    | 🖸 Actualizar 🗲 Responder 🕶                                                                                                    | → Reenviar ▼ 🛍 Eliminar |  |  |  |  |  |
| 🖄 Entrada (1)                                                                                                    | De                                                                                                    | Asunto 💌                |  |  |  |  |  |
| Children Enviados                                                                                                    | 🗹 🚣 hostmaster@sevilla.org                                                                                                    | test1                   |  |  |  |  |  |
| 🔊 Spam                                                                                                    | hostmaster@sevilla.org                                                                                                    | test2                   |  |  |  |  |  |
| <ul> <li>Acc. de carpeta </li> <li>Asuntos 2014</li> <li>Enero</li> <li>Febrero</li> <li>Carp Virtuales</li> <li>EntradaV</li> </ul> | <ul> <li>✓ test1</li> <li>De: hostmaster@sevilla.org</li> <li>Fecha: Hoy, 08:11:41 UTC</li> <li>Para: webmaster@interoutepymes.net</li> <li>☐ Texto (1 KB)</li></ul> |                         |  |  |  |  |  |

#### 3.1 Desactivar la vista previa

Para desactivar la vista previa de lectura de mensajes, solamente es necesario hacer clic sobre "**Otros**" en el menú superior y luego pulsa sobre "**Ocultar vista previa**". Cuando la vista previa se ha desactivado, tendrá que hacer doble clic en el mensaje para que se muestre su contenido (en una ventana nueva)

:)

6 de 23

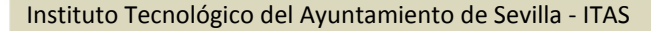

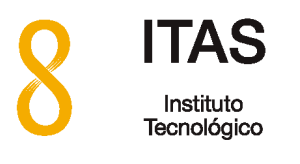

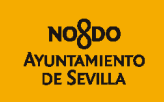

| ▼ Buscar (Mensaje | completo) 🔍 📑        |
|-------------------|----------------------|
|                   | Entrada (2 mensajes) |
|                   | Otro 🔻 Filtro 🔻      |
|                   | Ocultar vista previa |
|                   | Disposición vertical |
| iu                | Marcar como 🕨 🕨      |
| 0                 | Lista negra          |
| 0                 | Lista blanca         |
| â                 | Purgar eliminados    |
| đ                 | Recuperar            |
|                   | Ocultar eliminados   |
|                   |                      |

#### 3.2 Ordenación de la lista de mensajes

Se puede ordenar la lista de mensajes por el campo que se desee haciendo clic sobre el nombre del campo por el que se quiera ordenar (De, Asunto, Fecha o Tamaño) El campo usado para ordenar la lista de mensajes mostrará una pequeña flecha a continuación de su nombre.

| 💭 Actualizar | ← Responder ▼ | ➡ Reenviar ▼ | 💼 Eliminar |
|--------------|---------------|--------------|------------|
| De           | 9             | Asunto 💌     |            |

:)

Instituto Tecnológico del Ayuntamiento de Sevilla - ITAS

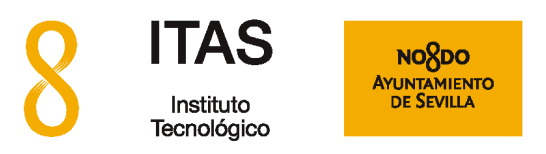

# 4

### Borrar los mensajes de correo electrónico

Seleccione los mensajes que desea eliminar haciendo clic en cada uno de los recuadros que están delante de cada mensaje.

| C Actualiz | ar 🗲 Responder 🔻       | ➡ Reenviar ▼ | 💼 Eliminar |
|------------|------------------------|--------------|------------|
|            | De                     | Asunto 💌     |            |
| 🗹 土        | hostmaster@sevilla.org | test1        |            |
| 📄 🖂 💄      | hostmaster@sevilla.org | test2        |            |

Cuando haya marcado todos los cuadros de todos los mensajes que desee eliminar, pulse sobre el icono de la papelera "Eliminar"

| C Actualiza                    | r 🗲 Responder 🔻 | ➡ Reenviar ▼ | 💼 Eliminar |
|--------------------------------|-----------------|--------------|------------|
|                                | De              | Asunto 💌     |            |
| 🗹 上 💼 🛛 hostmaster@sevilla.org |                 | test1        |            |
| 🔲 🗷 💄 hostmaster@sevilla.org   |                 | test2        |            |

La operación anterior no borra en realidad los mensajes, solamente los mueve a una carpeta especial denominada "Papelera". Si quiere eliminar los mensajes permanentemente para recuperar espacio, vaya a "**Otros**" y luego a "**Purgar Eliminados**".

:)

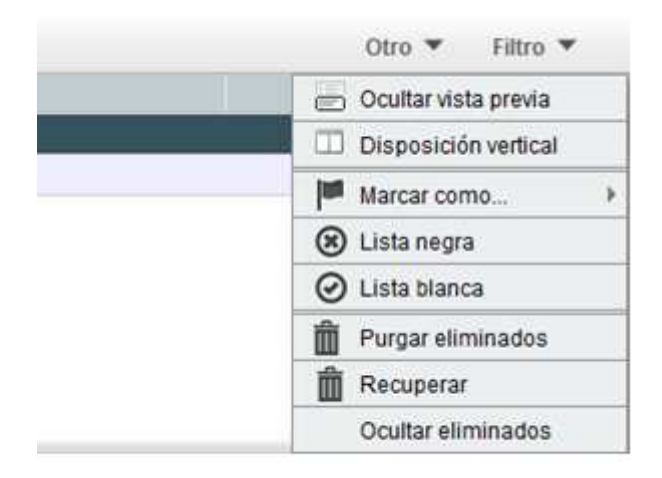

Instituto Tecnológico del Ayuntamiento de Sevilla - ITAS

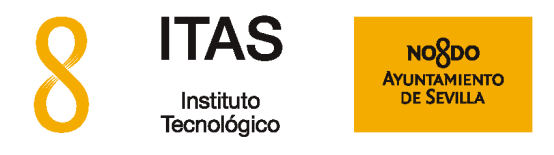

Puede configurar una papelera de modo que el comportamiento anterior varie. Si configura una papelera al borrar los mensajes éstos se irán a la papelera. Para configurar la papelera vaya a Opciones, Correo, Eliminación y Traslado de Mensajes, verá una ventana como:

| 🧭 Correo :: Opciones de usuario - Windows Internet Explorer proporcionado por Ayuntamiento de Sevilla                                     |                                     |                             |
|----------------------------------------------------------------------------------------------------|-------------------------------------|-----------------------------|
| S C The https://webmail.sevillatest.org/services/prefs.php                                                                                | 👻 🔒 🔯 😽 🗙 🖪 Google                  | + م                         |
| 🚖 Favoritos 🛛 🎄 🐌 Sitios sugeridos 🔻 🎍 BAL_ARENAL 👻 🎥 BAL_CASSI 👻 🎥 SEIM-Comprobación d 👻 🎥 Gestion Red y Almacen 👻 🔊 Galería de Web Sliv | ce 🔻                                |                             |
| 😂 🔹 💊 — Ayuntamiento de Sevilla 🔯 Correo :: Opciones de u 🗴                                                                               | 🐴 🕶 🖾 👻 🖶 🕶 Página 🕶 Seg            | uridad 👻 Herramientas 👻 🔞 👻 |
| horde s.t.s Correo V Agenda V Direcciones V Notas V Otros V 🌣                                                                             |                                     | . 🖻                         |
| 05/05/14                                                                                                    |                                     |                             |
| Opciones de Correo                                                                                                    | Mostrar opciones avanzad            | as Modificar opciones de: 💌 |
| Eliminación y traslado de mensajes                                                                                                    | Visualizacio                        | ón   Notificación de spam 🗎 |
| ¿Regresar al listado del buzón tras eliminar, trasladar o copiar un mensaje? (Vista básica solamente)                                     |                                     |                             |
| ✓ ¿Trasladar mensajes eliminados a la papelera en vez de marcarlos como eliminados en el buzón actual?                                    |                                     |                             |
| Carpeta papelera:                                                                                                    |                                     |                             |
| Crear buzón                                                                                                    |                                     |                             |
| I ¿Mostrar el vínculo "Vaciar" papelera en la barra de menús? (Vista básica solamente)                                                    |                                     |                             |
| Frecuencia de purgado de la papelera: 🚱                                                                                                   |                                     |                             |
| Nunca                                                                                                    |                                     |                             |
| Guardar Deshacer cambios Volver a la pantalla principal                                                                                   |                                     |                             |
|                                                                                                    |                                     |                             |
|                                                                                                    |                                     |                             |
|                                                                                                    |                                     |                             |
|                                                                                                    |                                     |                             |
|                                                                                                    |                                     |                             |
|                                                                                                    |                                     |                             |
|                                                                                                    |                                     | 1.2.1/2                     |
| 🕑 Intr                                                                                                    | ernet   Modo protegido: desactivado | A      A      100%          |
|                                                                                                    | tools 🎽 📩 🛱                         | • 🛱 🕂 🍀 14:25<br>05/05/2014 |
|                                                                                                    |                                     |                             |

Puede indicar que quiere usar una papelera, marcando la casilla y guardando las opciones, entonces le aparecerán los controles de carpeta (donde puede elegir crear una nueva carpeta, recuerde que aquí nos dice siempre buzón para referirse a una carpeta, mostrar el vínculo vaciar la papelera, etc.)

:)

Instituto Tecnológico del Ayuntamiento de Sevilla - ITAS

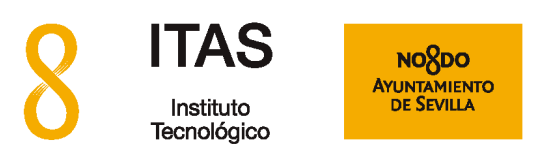

# 5

## Escribir y enviar correos electrónicos

Para escribir un nuevo correo electrónico haga clic en el menú superior donde dice "**Correo**" y a continuación en "**Redactar**"

| horde 5.1.5   | iorreo 🔻 | Agenda 🔻 | Direcciones 🔻 | Notas 🔻     | Otros 🔻 | \$ |
|---------------|----------|----------|---------------|-------------|---------|----|
| 30/04/14      |          |          |               |             |         |    |
| Redactar      |          | C Actua  | lizar         |             |         |    |
| 🖄 Entrada (2) |          |          | De            |             | Asunto  | Ŧ  |
| (1) Enviados  |          | 🖸 🕹 🚳    | hostmaster@   | sevilla.org | test1   |    |
| Spam          |          |          | hostmaster@   | sevilla.org | test2   |    |
|               |          | -        |               |             |         |    |

Se abrirá un nuevo cuadro en el que deberá empezar por introducir los datos del destinatario. Si usa la aplicación de Contactos de Webmail, al teclear las primeras letras de la dirección del destinatario aparecerán automáticamente las direcciones de destinatarios que empiezan por esas letras. A continuación escriba el asunto del mensaje, el cuerpo del mensaje y por último haga clic en "**Enviar**".

| ➡ Envia      | ar 🗹 Comprobar ortografia 🔻                                 | Guardar como borrador |                                                              | 8                |  |  |  |  |  |  |  |
|--------------|-------------------------------------------------------------|-----------------------|--------------------------------------------------------------|------------------|--|--|--|--|--|--|--|
| De:<br>Para: | webmaster@interoutepymes.net (Ide<br>hostmaster@sevilla.org | :                     | □ Redacción HTML ☑ Guardar en Enviados ▼ Prioridad: Normal ▼ |                  |  |  |  |  |  |  |  |
|              | Añadir Cc Añadir Bcc                                        |                       |                                                              | Otras opciones 🔻 |  |  |  |  |  |  |  |
| Asunto:      | Prueba de envío                                             |                       |                                                              |                  |  |  |  |  |  |  |  |
| <i>(</i> ):  | Añadir adjunto 🔻                                            |                       |                                                              |                  |  |  |  |  |  |  |  |
| Estimado     | s todos,                                                    |                       |                                                              |                  |  |  |  |  |  |  |  |
| Esta es i    | una prueba de envío de correo.                              |                       |                                                              |                  |  |  |  |  |  |  |  |
| Saludos      | Saludos cordiales.                                          |                       |                                                              |                  |  |  |  |  |  |  |  |

Puede configurar que se completen las direcciones de correo al redactar usando las libretas de direcciones que indique y que se añadan las direcciones de los destinatarios a la libreta que indique como libreta por omisión. Esta opción está en Opciones, Correo, libreta de direcciones. Un detalle a continuación:

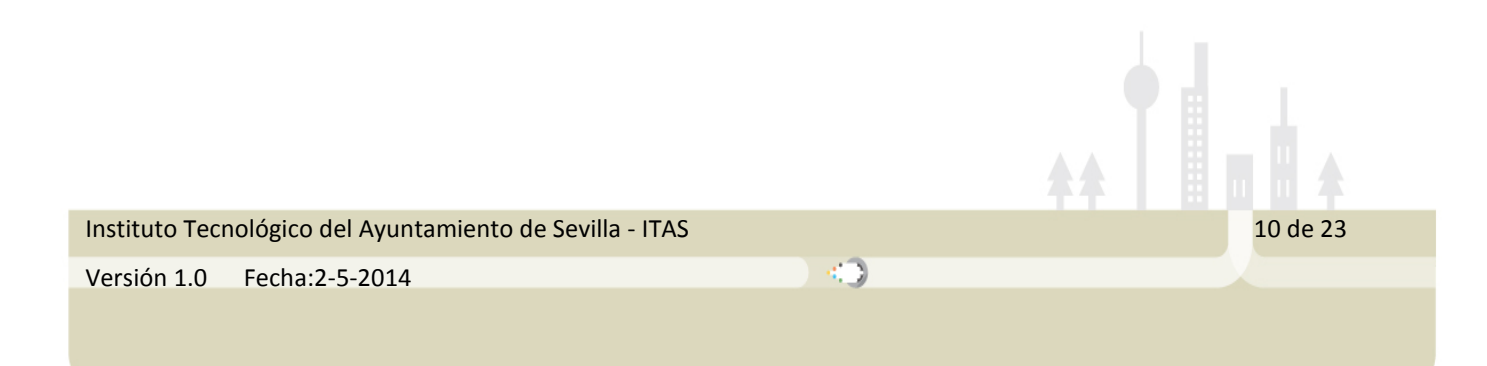

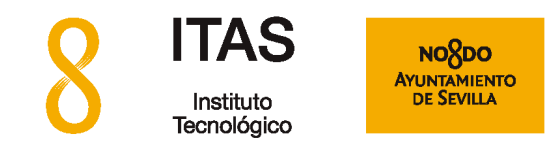

| 🤗 Correo :: Opciones de usuario - Windows Internet Explorer proporcionado por Ayuntamiento de Sevilla                                                                                                    |                                                     |
|----------------------------------------------------------------------------------------------------|-----------------------------------------------------|
| 🕞 🕗 🔻 https://webmail.sevillatest.org/services/prefs.php?app=imp&group=addressbooks                                                                                                    | 🝷 🔒 🔀 😽 🗙 🔀 Google 🛛 🔎 🝷                            |
| 🙀 Favoritos 🛛 🎄 📴 Sitios sugeridos 👻 🎚 BAL ARENAL 👻 🕌 BAL_CASSI 👻 🎉 SEIM- Comprobación d 👻 遇 Gestion Red y Almacen 👻 😰 Galería de Web Slicc                                                                                                    | • •                                                 |
| 🔀 🔹 💲 — Ayuntamiento de Sevilla 🔯 Correo :: Opciones de u 🗴                                                                                                    | 🐴 🔻 🔝 👻 🖶 👻 Página 👻 Seguridad 👻 Herramientas 🕶 🔞 🔻 |
| horde s.s.s Correo V Agenda V Direcciones V Notas V Otros V 🌣                                                                                                    | Ð                                                   |
| Opciones de Correo                                                                                                    | Mostrar opciones avanzadas Modificar opciones de: 💌 |
| Libretas de direcciones                                                                                                    | 📕 Correos enviados   Visualización 🗎                |
| Image: Contract of the second of the second of the seco |                                                     |
| Libreta de direcciones de jccano seim sevilla.org@sevilla.org                                                                                                    |                                                     |
| Cuardar Deshacer cambios Volver a la pantalla principal                                                                                                    |                                                     |
| Listo 😜 Inter                                                                                                    | met   Modo protegido: desactivado 🛛 🐐 🔍 100% 💌      |
|                                                                                                    | tools 🦥 🛧 🛱 🐻 🍽 🛱 🌵 🏶 14:28<br>05/05/2014           |

También puede cambiar la contraseña de su buzón de correo en otros, Mi cuenta, Contraseña:

| 後 Contraseña :: Cambiar contraseña | Windows Internet Explorer proporcionad | o por Ayuntamiento de Sevilla  | Color-Western Strengtherenergy Strengtherenergy Strengthe |                                            |                                |
|------------------------------------|----------------------------------------|--------------------------------|----------------------------------------------------------------------------------------------------|--------------------------------------------|--------------------------------|
| 🕒 🕞 🗢 🔒 https://webmail.se         | villatest.org/passwd/                  |                                |                                                                                                    | 🕶 🔒 🗟 😽 🗙 🔀 Google                         | + ۵                            |
| 👷 Favoritos 🛛 🙀 🕨 Sitios sugeri    | dos 👻 🕌 BAL_ARENAL 👻 🏭 BAL_CAS         | 51 👻 🕌 SEIM-Comprobación d 👻 🌗 | Gestion Red y Almacen 👻 🔊 Galeria de Web S                                                                                                    | ilice 🕶                                    |                                |
| 🔠 🔹 👌 — Ayuntamiento de Sevil      | la 🔒 Contraseña :: Cambiar 🗴           |                                |                                                                                                    | 🏠 🔹 🔝 🔹 🖶 🖷 🔹 Página 🕶                     | Seguridad 🕶 Herramientas 🕶 🔞 🕶 |
| horde 5.1.5 Correo -               | Agenda 🔻 Direcciones 🔻 Notas           | 🔻 Otros 👻 🏠                    |                                                                                                    |                                            |                                |
| 05/05/14                           |                                        | Mi cuenta 🕨 Contraseña         |                                                                                                    |                                            |                                |
| Cambiando la contraseña            | de Poppassd Server                     |                                |                                                                                                    |                                            |                                |
| Contraseña anterior                | 0                                      |                                |                                                                                                    |                                            |                                |
| Nueva contraseña                   | Θ                                      |                                |                                                                                                    |                                            |                                |
| Confirmar contraseña               | 0                                      |                                |                                                                                                    |                                            |                                |
| Camblar contraseña Limpia          | и                                      |                                |                                                                                                    | stend Mode extende describede              | € v \$ 109% v                  |
| Listo                              |                                        |                                | e Ir                                                                                                    | nternet   Modo protegido: desactivado<br>» | 4 ▼ 3100% ▼                    |
|                                    |                                        |                                |                                                                                                    | tools 🖌 🛧 🛱                                | 14:32<br>17:05/2014            |

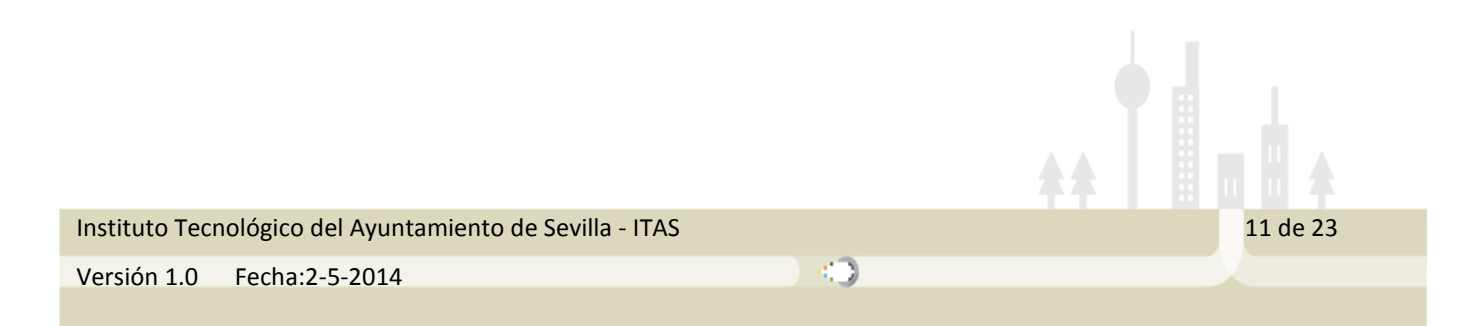

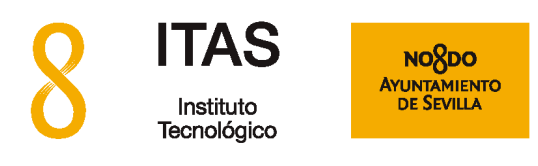

# 6

### Creación de carpetas en un buzón de correo

Puede crear todas las carpetas que quiera en su buzón para ayudarle a clasificar su correo electrónico. Si también accede a su buzón desde otros programas distintos a este Webmail (como por ejemplo Microsoft Outlook), deberá tener presente que las carpetas que cree solamente serán visibles por estos otros programas si utiliza el protocolo de acceso a buzón "**IMAP**"

Tenga también presente, a fin de evitar confusiones, que esta versión de Webmail denomina "buzones" a las carpetas descritas anteriormente. Para crear entonces una carpeta desde Webmail deberá pulsar sobre el menú de la izquierda donde dice "Acc. de carpeta" (Acciones de carpeta) y luego en "Crear buzón".

| 30/0       | )4/14             |
|------------|-------------------|
| 0          | Redactar          |
|            | Entrada (2)       |
|            | Enviados          |
| ×°         | Spam              |
| -          | Acc. de carpeta 💌 |
| <b>n</b> ' | Crear buzón       |
| ~°         | Expandir todas    |
| î          | Colapsar todas    |
| 0          | Actualizar lista  |

Al pulsar sobre "Crear buzón", la ventana se oscurecerá y le preguntará un nombre para la nueva carpeta que quiere crear:

| Crear buzón |         |                 |
|-------------|---------|-----------------|
|             | Aceptar | <u>Cancelar</u> |

Aparecerán dos mensajes en la esquina inferior derecha, confirmando que la carpeta se ha creado correctamente

| Instituto Tecr | ológico del Ayuntamiento de Sevilla - ITAS | 12 de 23 |
|----------------|--------------------------------------------|----------|
| Versión 1.0    | Fecha:2-5-2014                             |          |
|                |                                            |          |
|                |                                            |          |

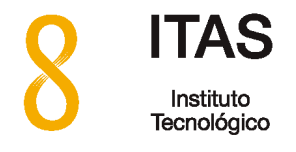

Θ

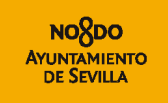

Se ha creado correctamente el buzón "TEST".

Instituto Tecnológico del Ayuntamiento de Sevilla - ITAS

Versión 1.0 Fecha:2-5-2014

0

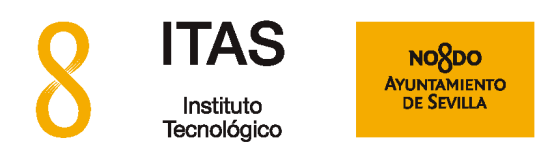

# La aplicación de Contactos

La aplicación de contactos le permite añadir una base de datos personal de nombres, teléfonos y direcciones dentro de la misma aplicación Webmail.

#### 7.1 Crear un nuevo contacto

Haga clic en "Direcciones" en el menú principal superior, luego en "Añadir" y por último en "Libreta de direcciones de (su nombre buzón)"

| Correo 🔻 | Agenda 🔻   | Direcciones 🔻 Notas 🖛 Otros 🖛 🌞                        |                                                        |
|----------|------------|--------------------------------------------------------|--------------------------------------------------------|
|          | <i>a</i> 1 | Añadir 🕨                                               | a Libreta de direcciones de webmaster@interoutepymes.n |
|          | C Actua    | Libreta de direcciones de webmaster@interoutepymes.net |                                                        |
|          |            | Destinatarios preferidos                               |                                                        |
|          | 0 📾 上      | Buscar                                                 |                                                        |
|          | 0 @1       | hostmaster@sevilla.org test2                           |                                                        |

Se abrirá una nueva ventana para introducir los datos del nuevo contacto. Los datos marcados con un asterisco (\*) son de inclusión obligatoria. El resto de los datos están distribuidos entre varias pestañas de la misma ventana. No olvide añadir el dato de la dirección email del contacto en la pestaña "Comunicaciones".

|                         | Personal    | Ubicación    | Comunica     | ciones | Organización   | Otro   |    |      |          |  |
|-------------------------|-------------|--------------|--------------|--------|----------------|--------|----|------|----------|--|
|                         |             |              |              |        |                |        |    |      |          |  |
|                         |             |              | Nombre       |        |                |        |    |      |          |  |
|                         |             |              | * Apellidos  |        |                |        |    |      |          |  |
|                         |             | N. a         | dicionales   |        |                |        |    |      |          |  |
|                         |             | Prefijos o   | del nombre   |        |                |        |    |      |          |  |
|                         |             | Sufijos o    | del nombre   |        |                |        |    |      |          |  |
|                         |             |              | Nombre       |        |                |        |    |      |          |  |
|                         |             |              | Apodo        |        |                |        |    |      |          |  |
|                         |             | Cu           | Impleaños    | MM     | ▼ DD ▼         | AAAA 👻 |    |      |          |  |
|                         |             |              | Cónyuge      |        |                |        |    |      |          |  |
|                         |             | ,            | Aniversario  | ММ     | ▼ DD ▼         | AAAA 👻 |    |      |          |  |
|                         |             | Nomb         | ore fonético |        |                |        |    |      |          |  |
|                         |             | Apellido     | s fonéticos  |        |                |        |    |      |          |  |
|                         |             |              | Fotografía   | Brows  | e No file sele | cted.  | Са | roar |          |  |
|                         |             |              |              |        |                |        |    |      |          |  |
|                         |             |              |              | Añadir |                |        |    |      |          |  |
|                         |             |              |              |        | _              |        |    |      |          |  |
|                         |             |              |              |        |                |        |    |      |          |  |
|                         |             |              |              |        |                |        |    |      |          |  |
| Instituto Tecnológico d | lel Ayuntam | niento de Se | villa - ITAS | i      |                |        |    |      | 14 de 23 |  |
| Versión 1.0 Fecha:2-    | -5-2014     |              |              |        |                |        |    |      |          |  |
|                         |             |              |              |        |                |        |    |      |          |  |

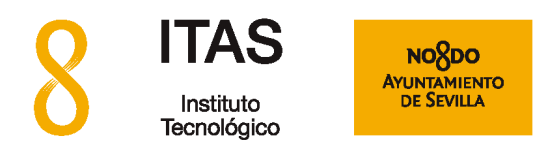

Cuando haya completado toda la información de todas las pestañas, haga clic sobre el botón "**Añadir**" para que el nuevo contacto se cree en la base de datos. Aparecerá un nuevo mensaje en la esquina inferior derecha, indicando que su contacto fue añadido satisfactoriamente.

La siguiente figura muestra un listado de sus contactos. Ahora, cada vez que quiera mandar un mail a uno de estos contactos, solamente será necesario teclear las primeras letras para que el sistema complete automáticamente la dirección del contacto.

| 🔶 Enviar    | r 🗹 Comprobar ortografía 🔻                                                                 | 🛕 Guardar como borrador |  |  |  |  |  |  |  |  |  |  |  |
|-------------|--------------------------------------------------------------------------------------------|-------------------------|--|--|--|--|--|--|--|--|--|--|--|
| De:         | De: webmaster@interoutepymes.net (Identidad por omisión) 💌                                 |                         |  |  |  |  |  |  |  |  |  |  |  |
| Para:       | ro                                                                                         |                         |  |  |  |  |  |  |  |  |  |  |  |
|             | Jorge Jorge <jorge@inte<b>routepyme:</jorge@inte<b>                                        | s.net>                  |  |  |  |  |  |  |  |  |  |  |  |
| Asunto:     | David David <david@interoutepyme< th=""><th>s.net&gt;</th><th></th></david@interoutepyme<> | s.net>                  |  |  |  |  |  |  |  |  |  |  |  |
| <i>(</i> ): | Añadir adjunto 🔻                                                                           |                         |  |  |  |  |  |  |  |  |  |  |  |

#### 7.2 Crear listas de contactos

Solamente se le permite crear listas si usted tiene rellenas las direcciones email de los contactos que quiere añadir a la lista. Haga clic en "Libreta de direcciones de (*mi dirección email*)".

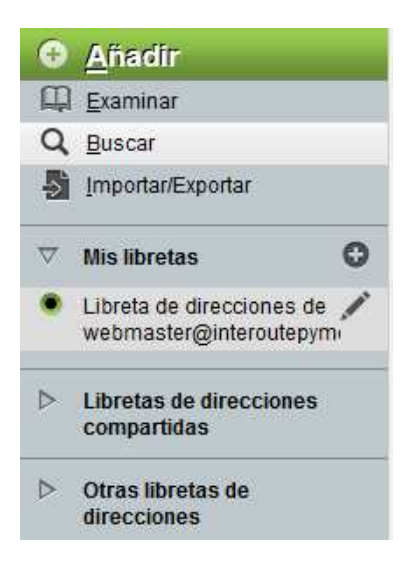

Instituto Tecnológico del Ayuntamiento de Sevilla - ITAS

Versión 1.0 Fecha:2-5-2014

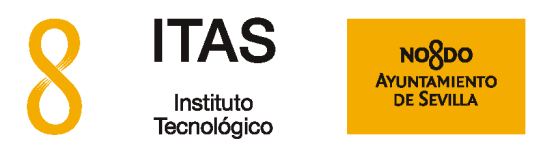

Al hacer clic sobre su libreta de direcciones, aparecerá una ventana con todos los sus contactos.

| horde 5.1.5                            | Correo 🔻 🛛 | Agenda 🔻 Dir                               | recciones 🔻 🛛 N | otas 🔻 Otros       | • 🔅       |         |                                         |        |                          |  |
|----------------------------------------|------------|--------------------------------------------|-----------------|--------------------|-----------|---------|-----------------------------------------|--------|--------------------------|--|
| 30/04/14                               | Filtros    |                                            |                 |                    |           |         |                                         |        |                          |  |
| <u>A</u> ñadir                         | Redactar   | Libreta de                                 | direcciones     | de webmast         | er@intero | outepym | es.net Q                                |        |                          |  |
| 🛱 Examinar                             | Buscar     | Eliminar                                   | Modificar       | Exportar           | Trasladar | Copiar  | a una Libreta de direcciones distinta 💌 | Añadir | a una lista de contactos |  |
| Q, <u>B</u> uscar                      |            | □/日本                                       | ▼ Nombre        |                    |           |         |                                         |        |                          |  |
| Importar/Exportar                      |            |                                            | Webmaster Webm  | aster de Interoute | pymes     |         |                                         |        |                          |  |
|                                        | -          |                                            | Jorge Jorge     |                    |           |         |                                         |        |                          |  |
| ▽ Mis libretas                         | 0          | 🗠 🖊 🛄 hostmaster hostmaster de sevilla.org |                 |                    |           |         |                                         |        |                          |  |
| Libreta de direccio webmaster@inter    | ones de 💉  |                                            | David David     |                    |           |         |                                         |        |                          |  |
| 🔘 Trabajo                              | /          |                                            |                 |                    |           |         |                                         |        |                          |  |
| ▽ Libretas de direce<br>compartidas    | ciones     |                                            |                 |                    |           |         |                                         |        |                          |  |
| Sin elementos que                      | e mostrar  |                                            |                 |                    |           |         |                                         |        |                          |  |
| ♡ Otras libretas de<br>direcciones     |            |                                            |                 |                    |           |         |                                         |        |                          |  |
| <ul> <li>Destinatarios pref</li> </ul> | leridos    |                                            |                 |                    |           |         |                                         |        |                          |  |

Marque solamente los contactos que desea añadir a la lista, pulsando sobre el recuadro en frente del nombre de cada contacto. Ahora pulse sobre el menú desplegable "A una lista de contactos" en la parte superior derecha de la lista de contactos.

| h                  | orde 5.1.5 Correo -                    | Agenda 🔻 | Direcciones 🔻 | Notas 🔻 Otros         | • ¢        |                                                                   |                                         |        |                                                                                                    |  |  |
|--------------------|----------------------------------------|----------|---------------|-----------------------|------------|-------------------------------------------------------------------|-----------------------------------------|--------|----------------------------------------------------------------------------------------------------|--|--|
| 30/                | 04/14                                  |          |               |                       |            |                                                                   |                                         |        |                                                                                                    |  |  |
| 0                  | <u>A</u> ñadir                         | Libreta  | de direccione | s de webmas           | ter@interc | outepym                                                           | nes.net Q                               |        |                                                                                                    |  |  |
| Щ                  | Examinar                               |          | nar 💉 Modific | ir 😽 Exportar         | Trasladar  | Copiar                                                            | a una Libreta de direcciones distinta 💌 | Añadir | a una lista de contactos                                                                                                    |  |  |
| 9                  | Buscar                                 |          | Nombre        |                       |            |                                                                   |                                         |        | a una lista de contactos                                                                                                    |  |  |
| 5                  | Importar/Exportar                      |          | Webmaster We  | bmaster de Interoute  | epymes     |                                                                   |                                         |        | Crear una lista de contactos en:                                                                                                    |  |  |
| ∀                  | Mis libretas G                         |          | Jorge Jorge   | tenentas de enville e |            | Libreta de direcciones de webmaster@interoutepymes.net<br>Trabajo |                                         |        |                                                                                                    |  |  |
|                    | Libreta de direcciones de              |          | David David   | unastei de sevilla.o  | ig         |                                                                   |                                         |        | Drovedores                                                                                                    |  |  |
|                    | webmaster@interoutepym                 | • / H    | David David   |                       |            |                                                                   |                                         |        | in the second second se |  |  |
|                    | Trabajo 🖌                              | e        |               |                       |            |                                                                   |                                         |        |                                                                                                    |  |  |
| $\bigtriangledown$ | Libretas de direcciones<br>compartidas |          |               |                       |            |                                                                   |                                         |        |                                                                                                    |  |  |
|                    | Sin elementos que mostrar              |          |               |                       |            |                                                                   |                                         |        |                                                                                                    |  |  |
| ▽                  | Otras libretas de<br>direcciones       |          |               |                       |            |                                                                   |                                         |        |                                                                                                    |  |  |
|                    | Destinatarios preferidos               |          |               |                       |            |                                                                   |                                         |        |                                                                                                    |  |  |

Ahora pulse sobre el botón resaltado en verde "Añadir" para crear la lista con los contactos que ha seleccionado.

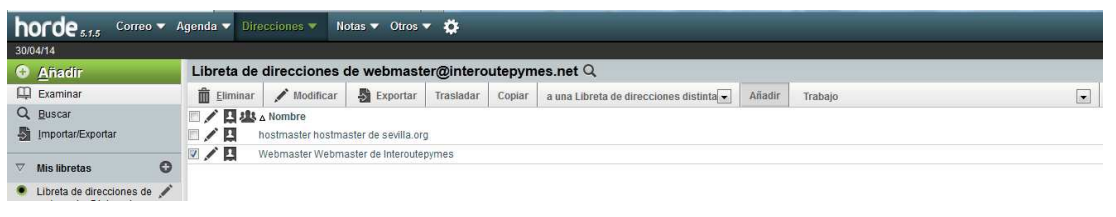

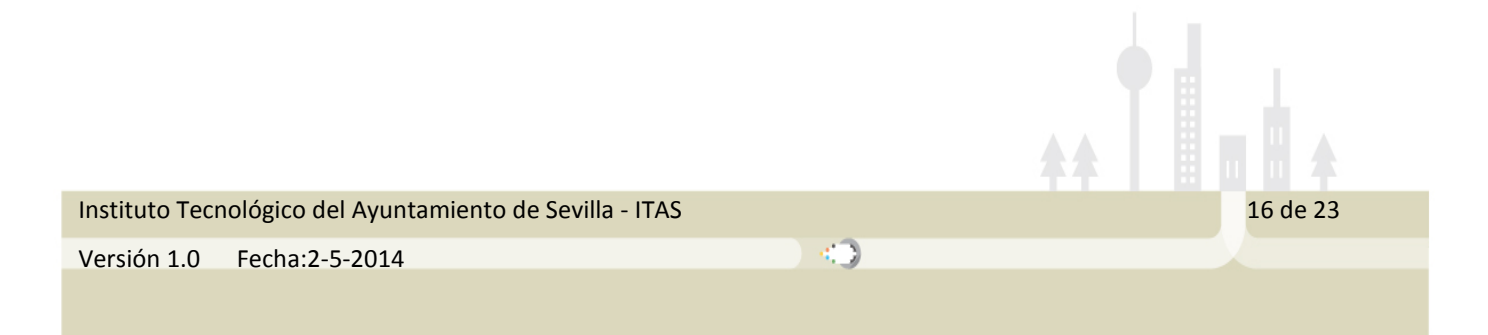

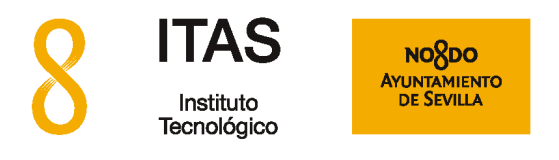

A continuación se abrirá una nueva ventana preguntando el nombre que le quiere dar a la nueva lista de contactos:

| horde 5.1.5 Correo -                          | Agenda 🔻 | Direcciones 🔻                                                                                            | Notas 💌 Otr        | os 🔻 🙀    | _ |  |                                                     |
|-----------------------------------------------|----------|----------------------------------------------------------------------------------------------------|--------------------|-----------|---|--|-----------------------------------------------------|
| 30/04/14                                      |          |                                                                                                    |                    |           |   |  |                                                     |
| Anadir                                        | Contact  | Contactos en la lista: Provedores Provedores Q                                                           |                    |           |   |  |                                                     |
| 🛄 Examinar                                    | Eļimin   | 💼 Eliminar de esta lista 📝 Modificar 🔄 Exportar 🛛 Trasladar Copiar a una Libreta de direcciones distinta |                    |           |   |  |                                                     |
| Q Buscar                                      |          | □ / □ 小 Nombre                                                                                           |                    |           |   |  |                                                     |
| Importar/Exportar                             |          | Webmaster W                                                                                              | ebmaster de Interd | outepymes |   |  |                                                     |
|                                               |          | 🛛 🖍 🖪 Roberto Roberto                                                                                    |                    |           |   |  |                                                     |
|                                               |          | Jorge Jorge                                                                                              |                    |           |   |  |                                                     |
| Libreta de direcciones de / Devid David David |          |                                                                                                    |                    |           |   |  |                                                     |
|                                               |          |                                                                                                    |                    |           |   |  |                                                     |
| <ul> <li>Trabajo</li> </ul>                   | 4        |                                                                                                    |                    |           |   |  |                                                     |
| ☑ Libretas de direcciones<br>compartidas      |          |                                                                                                    |                    |           |   |  | Introduzca el nombre de la nueva lista:<br>Clientes |
| Sin elementos que mostrar                     |          |                                                                                                    |                    |           |   |  |                                                     |
| ♡ Otras libretas de<br>direcciones            |          |                                                                                                    |                    |           |   |  | OK Cancel                                           |
| Destinatarios preferidos                      |          |                                                                                                    |                    |           |   |  |                                                     |

Una vez dado el nombre, la lista aparecerá dentro de la lista de contactos como un contacto más:

| Direcciones :: Libreta de direcciones    | s d × 🗊 Direcciones :: Búsqueda simple 🛛 🕹 🕂   |
|------------------------------------------|------------------------------------------------|
| horde 5.1.5 Correo - 4                   | Agenda 🔻 Direcciones 🔻 Notas 👻 Otros 👻 🄅       |
| 30/04/14                                 |                                                |
| Añadir                                   | Libreta de direcciones de webmaster@inte       |
| 🛱 Examinar                               | 💼 Eliminar 💉 Modificar 🛛 🖣 Exportar 🛛 Traslada |
| Q, <u>B</u> uscar                        | Nombre                                         |
| Importar/Exportar                        | Webmaster Webmaster de Interoutepymes          |
|                                          | Jorge Jorge                                    |
| V Mis libretas                           | hostmaster hostmaster de sevilla.org           |
| Libreta de direcciones de <i>X</i>       | David David                                    |
| webmaster@interoutepymi                  | Clientes                                       |
| 🔾 Trabajo 🖉                              |                                                |
| ✓ Libretas de direcciones<br>compartidas |                                                |

Esto indica que su nueva lista de contacto se ha creado correctamente. Para usarla, abra un nuevo mensaje y en el campo del destinatario teclee las primeras letras del nombre de la lista de contactos

| ➡ Enviar                                                                                  | 🗹 Comprobar ortografía 🔻                | 🛕 Guardar como borrador |  | 0                                                                                                  |  |  |
|-------------------------------------------------------------------------------------------|-----------------------------------------|-------------------------|--|----------------------------------------------------------------------------------------------------|--|--|
| De:<br>Para:                                                                              | webmaster@interoutepymes.net (Id<br>Jij | entidad por omisión) 💌  |  | <ul> <li>□ Redacción HTML</li> <li>☑ Guardar en Enviados ▼</li> <li>Prioridad: Normal ▼</li> </ul> |  |  |
| Clientes: david@interoutepymes.net, jorge@interoutepymes.net, Roberto@interoutepymes.net, |                                         |                         |  |                                                                                                    |  |  |
| Asunto:                                                                                   |                                         |                         |  |                                                                                                    |  |  |
| <i>(</i> ): A                                                                             | nadir adjunto 🔻                         |                         |  |                                                                                                    |  |  |
|                                                                                           |                                         |                         |  |                                                                                                    |  |  |

:)

17 de 23

Instituto Tecnológico del Ayuntamiento de Sevilla - ITAS

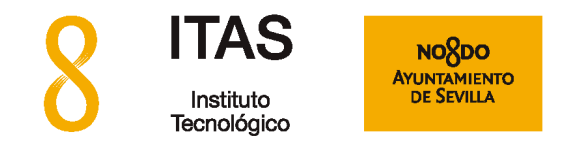

Si olvidó añadir un contacto a la lista haga lo siguiente: Seleccione la dirección email a añadir, haga clic sobre **"A una lista de contacto",** luego clic sobre el nombre de la lista y por último clic sobre **"Añadir"**.

| L   | Libreta de direcciones de webmaster@interoutepymes.net ${	extsf{Q}}$ |               |          |           |        |                                         |        |                          |   |
|-----|----------------------------------------------------------------------|---------------|----------|-----------|--------|-----------------------------------------|--------|--------------------------|---|
| i i | <u>E</u> liminar                                                     | Modificar     | Exportar | Trasladar | Copiar | a una Libreta de direcciones distinta 💌 | Añadir | a una lista de contactos | - |
|     | □ 🖌 🖸 😕 🗸 Nombre                                                     |               |          |           |        |                                         |        |                          |   |
|     | 🗆 🖍 🛄 Webmaster Webmaster de Interoutepymes                          |               |          |           |        |                                         |        |                          |   |
| - 🗖 |                                                                      | A Jorge Jorge |          |           |        |                                         |        |                          |   |
|     | hostmaster hostmaster de sevilla.org                                 |               |          |           |        |                                         |        |                          |   |
|     | David David                                                          |               |          |           |        |                                         |        |                          |   |
|     | E / B Clientes                                                       |               |          |           |        |                                         |        |                          |   |
|     |                                                                      |               |          |           |        |                                         |        |                          |   |

Instituto Tecnológico del Ayuntamiento de Sevilla - ITAS

Versión 1.0 Fecha:2-5-2014

-

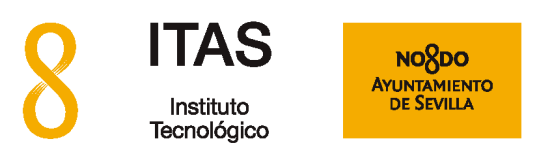

# 8

### Crear filtros para el correo electrónico

Los filtros le permiten, entre otras cosas, que Webmail mueva automáticamente, de la bandeja de entrada a otra carpeta, aquellos mensajes que cumplan una determinada condición.

Lo primero que deberá hacer es crear esta carpeta. Para ello consulte el apartado anterior sobre creación de carpetas. Una vez que la carpeta esté creada, cree por ejemplo un filtro llamado "Spam", para mover los mensajes que estén marcados en el asunto con "SPAM" a la carpeta que acaba de crear.

:)

| horde 5.1.5        | Correo 🔻 | Agenda 🔻 | Direcciones |
|--------------------|----------|----------|-------------|
| 30/04/14           |          |          |             |
| Redactar           |          | C Actual | izar        |
| 🖄 Entrada (2)      |          |          | De          |
| Borradores         |          | 1 🗠 😳    | hostmaster( |
| 😃 Enviados         |          |          | hostmaster  |
| 🔊 Spam             |          |          |             |
| Carrier Contractor |          |          |             |

Haga clic con el ratón en "Correo" y luego en "Filtros"

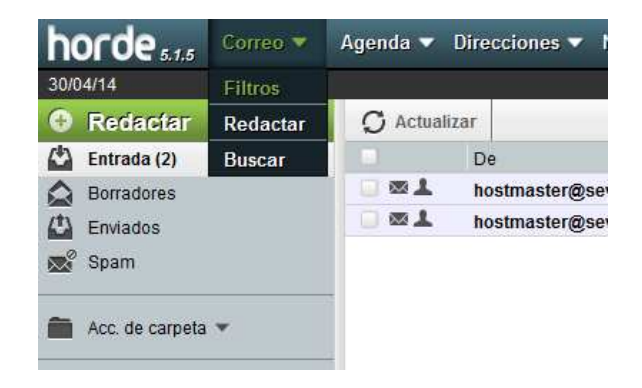

Instituto Tecnológico del Ayuntamiento de Sevilla - ITAS

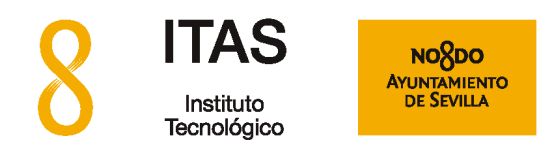

Aparecerá la nueva ventana que se muestra a continuación. Haga clic en "Nueva Regla".

| and the second second second second second second second second second second second second second second second |                                                     |  |  |  |  |
|----------------------------------------------------------------------------------------------------|-----------------------------------------------------|--|--|--|--|
| Reglas                                                                                                    | ModificarRegla                                      |  |  |  |  |
| ) Lista hlanca                                                                                                   | 1. 🕑 Lista blanca                                   |  |  |  |  |
|                                                                                                    | 2. 🕱 Lista negra                                    |  |  |  |  |
|                                                                                                    | Opciones adicionales                                |  |  |  |  |
|                                                                                                    | ZMostrar avisos detallados al aplicar cada filtro?  |  |  |  |  |
|                                                                                                    | Opciones de filtrado Filtrar todos los mensajes 🔽 🕢 |  |  |  |  |

Inserte ahora un nombre para esta regla en el campo correspondiente:

| horde 5.1.5 Correo 🗸 Agenda 🔻 Direcciones 🖛 Notas 🖛 Otros 🖛 🌞 |                                                 |  |  |  |
|---------------------------------------------------------------|-------------------------------------------------|--|--|--|
| 30/04/14                                                      |                                                 |  |  |  |
| Nueva regla                                                   | Regla de filtrado 🔞                             |  |  |  |
| 🔻 <u>R</u> eglas                                              | Nombre de la regla: SPAM                        |  |  |  |
| <ul> <li>Lista blanca</li> </ul>                              | Por cada mensaje entrante coincidente con:      |  |  |  |
| 🗭 Lista negra                                                 | Todo lo que sigue Cualquiera de lo que sigue    |  |  |  |
| <b>-</b>                                                      | Seleccione un campo 💌                           |  |  |  |
|                                                               | Haga esto:                                      |  |  |  |
|                                                               | Entregar en mi buzón de Entrada 🔹               |  |  |  |
|                                                               | Señalar mensaje como:                           |  |  |  |
|                                                               | Leído Marcado                                   |  |  |  |
|                                                               | ☑ ¿Detener comprobación si esta regla coincide? |  |  |  |
|                                                               | Guardar Regresar al listado de filtros          |  |  |  |

Instituto Tecnológico del Ayuntamiento de Sevilla - ITAS

Versión 1.0 Fecha:2-5-2014

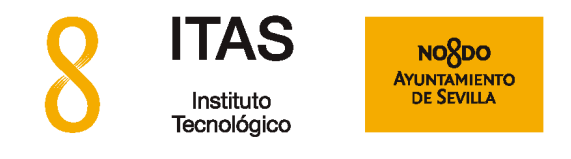

A continuación haga clic sobre la flecha del menú desplegable para seleccionar un campo del mensaje:

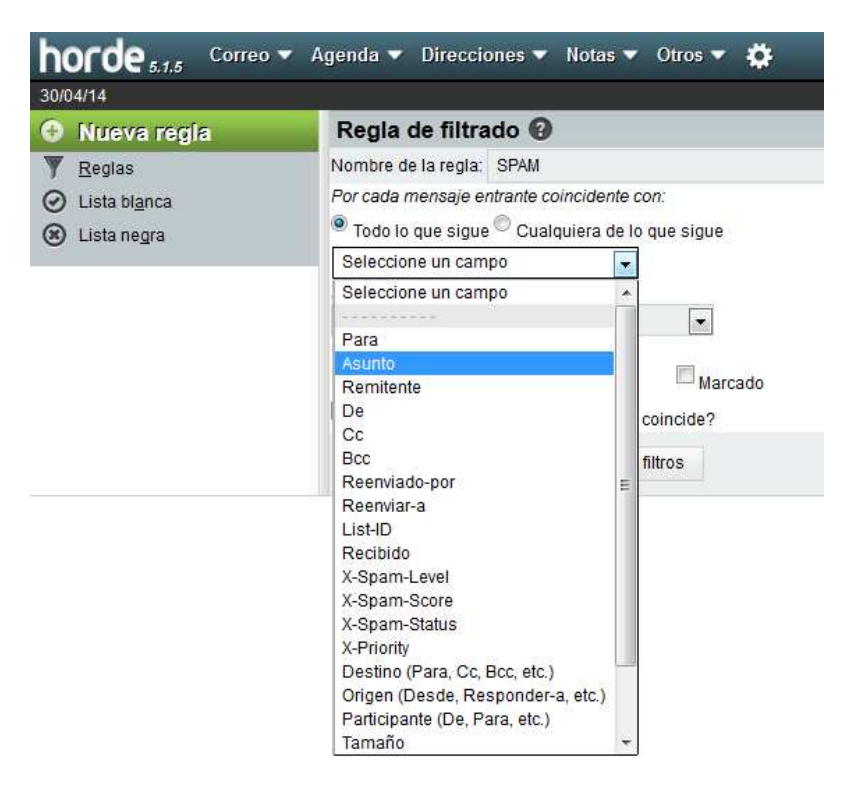

Para este ejemplo, elija el campo "Asunto" y la ventana quedará configurada de la siguiente manera:

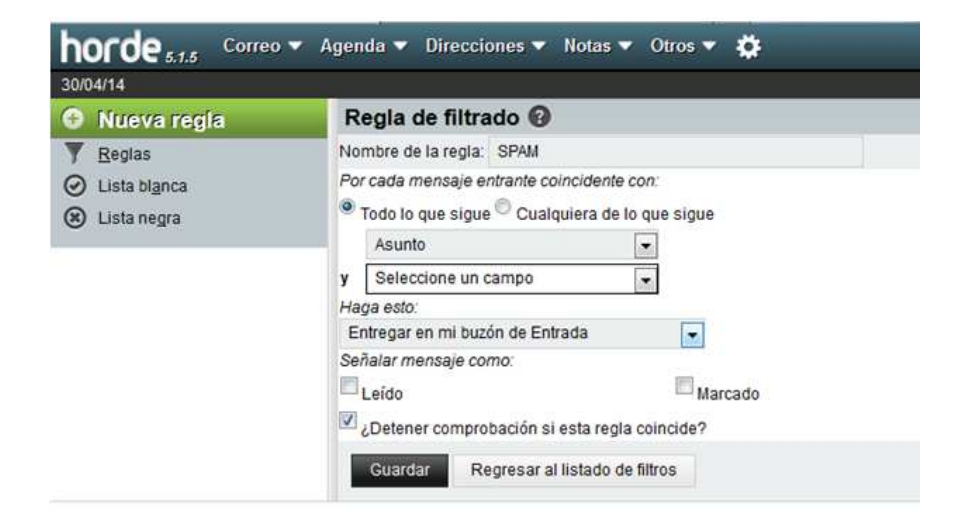

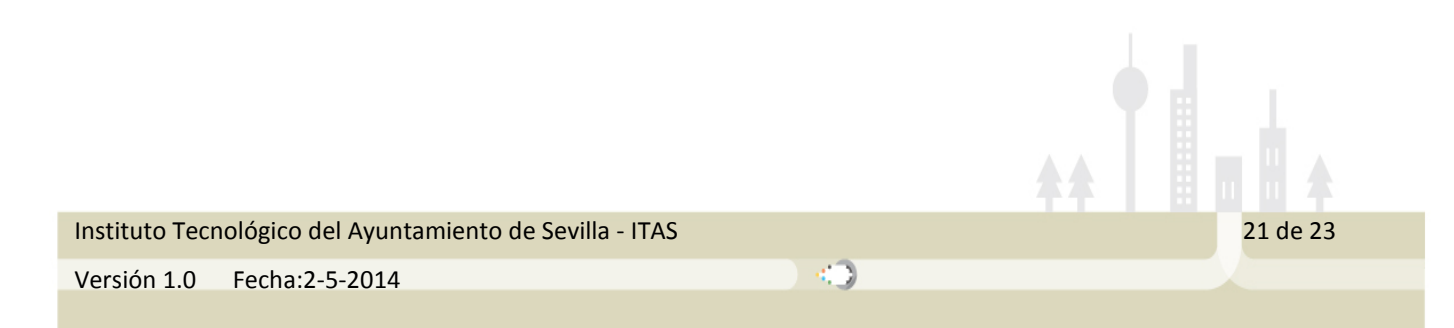

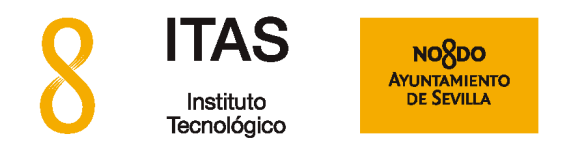

En el cuadro de texto a continuación del desplegable que dice "**Contiene**", escriba la palabra "\*\*\* SPAM \*\*\*" Ahora haga clic en el desplegable que dice "**Entregar en mi bandeja de entrada**" y cámbielo por "**Entregar en el buzón**":

| Regla de filtrado 🚱                        |                                                 |            |            |           |
|--------------------------------------------|-------------------------------------------------|------------|------------|-----------|
| Nombre de la regla: SPAM                   |                                                 |            |            |           |
| Por cada mensaje entrante coincid          | lente con:                                      |            |            |           |
| Todo lo que sigue <sup>(1)</sup> Cualquier | a de lo que sigue                               |            |            |           |
| Asunto                                     | -                                               | Contiene   | ***SPAM*** |           |
| y Seleccione un campo                      |                                                 |            |            |           |
| Haga esto:                                 |                                                 |            |            |           |
| Entregar en el buzón                       | <ul> <li>Seleccione carpeta destino:</li> </ul> |            |            |           |
| Señalar mensaje como:                      |                                                 |            |            |           |
| E Leido                                    | Marcado                                         | Respondido |            | Eliminado |
| 🖉 ¿Detener comprobación si esta            | regla coincide?                                 |            |            |           |
| Guardar Regresar al lista                  | ido de filtros                                  |            |            |           |
|                                            |                                                 |            |            |           |

Ahora, seleccione la carpeta que acaba de crear, en el desplegable a la derecha de "**Entregar en el buzón**". En el ejemplo siguiente el filtro entregará los mensajes en la carpeta "Asuntos 2014 Febrero"

| Regla de filtrado 🔞                                  |                                          |            |            |
|------------------------------------------------------|------------------------------------------|------------|------------|
| Nombre de la regla: SPAM                             |                                          |            |            |
| Por cada mensaje entrante coincidente con            | 1                                        |            |            |
| 🖲 Todo lo que sigue <sup>🔘</sup> Cualquiera de lo qu | ue sigue                                 |            |            |
| Asunto                                               |                                          | Contiene 💌 | ***SPAM*** |
| y Seleccione un campo                                | 1                                        |            |            |
| Haga esto:                                           |                                          |            |            |
| Entregar en el buzón                                 | <ul> <li>Asuntos 2014.Febrero</li> </ul> |            |            |
| Señalar mensaje como:                                |                                          |            |            |
| Leido                                                | Marcado                                  | Respondido |            |
| 🕼 ¿Detener comprobación si esta regla co             | incide?                                  |            |            |
| Guardar Regresar al listado de filt                  | ros                                      |            |            |

Por último, pulse sobre el botón "**Guardar**" para que se cree el filtro. El nuevo filtro ya aparecerá en la lista de filtros:

|                | horde 5.1.5 Correo                                                                         | 🗸 Agenda 🔻 Direcciones 🔻 Notas 👻 Otros 🖛 🏠                                                                         |
|----------------|--------------------------------------------------------------------------------------------|----------------------------------------------------------------------------------------------------|
|                | 30/04/14                                                                                   |                                                                                                    |
|                | <ul> <li>Nueva regla</li> <li>Reglas</li> <li>Lista blanca</li> <li>Lista negra</li> </ul> | Reglas existentes @         Modificar Regla         1. ② Lista blanca         2. ③ Lista negra         1 ③ 1. SPAM |
|                |                                                                                            | Opciones adicionales                                                                                               |
|                |                                                                                            |                                                                                                    |
| Instituto Tecn | ológico del Ayuntamiento de                                                                | Sevilla - ITAS 22 de 23                                                                                            |
| Versión 1.0    | Fecha:2-5-2014                                                                             |                                                                                                    |
|                |                                                                                            |                                                                                                    |

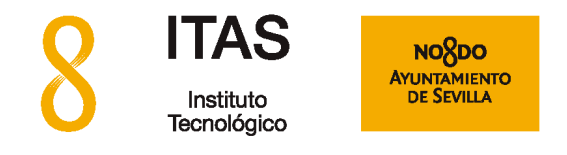

La configuración de la regla está terminada. A partir de ahora cualquier mensaje que llegue con "\*\*\* SPAM \*\*\*" dentro del asunto del mensaje será enviado directamente a esta nueva carpeta "Asuntos 2014 Febrero"

En el caso de que quisiera desactivar este filtro, haga clic sobre la "V" de la regla:

| Activado | Trasladar |
|----------|-----------|
| ×        | 🗶 Para:   |
| ×        | 🛣 🗶 Para: |
| ×        | Para:     |
|          |           |

Instituto Tecnológico del Ayuntamiento de Sevilla - ITAS

Versión 1.0 Fecha:2-5-2014